# Filling Out Home Hemo Referral

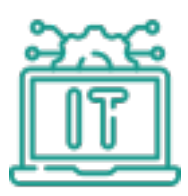

| <u> </u> | com//apex/VisualAntidote Ho                                                           | stedFastForm?h=8KA3I& |   |
|----------|---------------------------------------------------------------------------------------|-----------------------|---|
|          |                                                                                       |                       |   |
| 2        | Click Referral For dropdown and                                                       | l make a selection,   |   |
|          | Kidney Center                                                                         | S                     |   |
|          | Referral For*                                                                         | Modality*             |   |
|          | select an item                                                                        | select an item        | ~ |
|          |                                                                                       |                       |   |
|          | Requested NKC Start Date                                                              |                       |   |
|          | Requested NKC Start Date                                                              | ion                   |   |
|          | Requested NKC Start Date<br>select an item<br>Home Dialysis<br>In-Center Hemodialysis | Last Name*            |   |

| 3      | Click the Modality dropdown and make a selection.  |
|--------|----------------------------------------------------|
| 5      |                                                    |
| ~      | Modality*                                          |
|        | Type* New                                          |
| rmatio | select an item<br>Home Hemo<br>Peritoneal Dialysis |
|        |                                                    |

| C | lick the Type dropdown and make a selection |
|---|---------------------------------------------|
|   |                                             |
| N | Aodality*                                   |
|   | Home Hemo 🗸                                 |
| 1 | īype*                                       |
|   | New                                         |
| n |                                             |
| L | .ast Name*                                  |
|   | select an item                              |
| 1 | New                                         |
| E | Transfer                                    |
|   |                                             |

| 5 Populate          | the "First Name"    | field.          |             |   |
|---------------------|---------------------|-----------------|-------------|---|
|                     | Home Dialysis       |                 | ✓ Home Hemo |   |
|                     | Requested NKC Start | Date            | *           |   |
|                     |                     |                 | New         |   |
|                     |                     |                 |             |   |
|                     | Patient Demo        | graphic Informa | tion        |   |
|                     | First Name*         |                 | Last Name*  |   |
|                     |                     |                 |             |   |
|                     | select an item      | n               | ► Birthdate |   |
|                     |                     |                 |             |   |
|                     | Referral Cont       | act Information |             |   |
|                     | Treferrar Cont      | actimoniation   | *           |   |
|                     | First Name          |                 |             |   |
|                     |                     |                 |             |   |
|                     |                     |                 |             |   |
| <b>6</b> Populate   | the "Last Name"     | field.          |             |   |
| e Dialysis          |                     |                 |             |   |
| sted NKC Start Date |                     | Туре*           |             |   |
|                     |                     | New             |             | ~ |
| ant Demogram        | hic Informativ      | 0.0             |             |   |
| *                   |                     | *               |             |   |
| ime                 |                     | Last Name       |             | 7 |
| current location    |                     |                 |             |   |
| ct an item          | ~                   | Birthdate       |             |   |
|                     |                     |                 |             |   |
| rral Contact I      | nformation          |                 |             |   |
| *                   |                     | Last Name*      |             |   |
| ante                |                     | Last Indifie    |             |   |

**7** Click Patient Current Location dropdown and make a selection

| Patient Den              | nographic Inform                                                                                                    | nation     |
|--------------------------|----------------------------------------------------------------------------------------------------|------------|
| First Name*              |                                                                                                    | Last Name* |
|                          |                                                                                                    |            |
| Patient current loca     | ation                                                                                                    | Birthdate* |
| select an item           | -                                                                                                    |            |
|                          |                                                                                                    |            |
| <b>Referral Co</b>       | ntact Information                                                                                                    | n          |
| *                        |                                                                                                    | Last Name* |
| -select an item-<br>Home | -                                                                                                    |            |
| Hospital                 |                                                                                                    |            |
| F Other                  |                                                                                                    | Email*     |
|                          |                                                                                                    |            |
|                          |                                                                                                    |            |
| Developed the U          |                                                                                                    |            |
| Populate the "E          | sirthdate" field.                                                                                                    |            |
|                          | New                                                                                                    | ~          |
|                          |                                                                                                    |            |
| Demographic I            | nformation                                                                                                    |            |
|                          | Last Name                                                                                                    | *          |
|                          |                                                                                                    |            |
|                          |                                                                                                    |            |
| nt location              | The second second |            |
| nt location              |                                                                                                    |            |

# me\* Last Name\* Phone\* Email\*

**9** Enter your name in the "First Name" field.

| Patient current location          | Birthdate*             |
|-----------------------------------|------------------------|
| Home                              | ✓                      |
|                                   | O Jan 🗸 🗸              |
| <b>Referral Contact Informati</b> | on Su Mo Tu We Th Fr S |
| First Name*                       | 2 3 4 5 6 7            |
|                                   | 9 10 11 12 13 14       |
|                                   | 23 24 25 26 27 28      |
| Primary Phone*                    | 30 31                  |
|                                   | Now Done               |

| <b>10</b> Enter your name i | n the "Last Name" field.               |
|-----------------------------|----------------------------------------|
| ation                       | Birthdate*                             |
| ntact Information           | Last Name*                             |
| ical Information            | Email<br>Hep B Surface Antigen Status* |

| Enter | the best number to reach you at in the "Prir | mary Phone" field.            |
|-------|----------------------------------------------|-------------------------------|
|       |                                              |                               |
|       | Patient current location                     | Birthdate*                    |
|       | Home                                         |                               |
|       | <b>Referral Contact Information</b>          |                               |
|       | First Name*                                  | Last Name*                    |
|       |                                              |                               |
|       | Primary Phone*                               | Email*                        |
|       |                                              | ]                             |
|       | Patient Clinical Information                 |                               |
|       | ESRD                                         | Hep B Surface Antigen Status* |
|       | 2778                                         |                               |

# Enter your email in the "Email" field.

| Last Name*                    |
|-------------------------------|
|                               |
| Email*                        |
|                               |
|                               |
| Hep B Surface Antigen Status* |
|                               |

# Click the "ESRD" field.

| Primary Phone*                                          | Email*       |
|---------------------------------------------------------|--------------|
| Patient Clinical Information                            |              |
| ESRD                                                    | Hep B        |
| TB Testing Status*                                      | Primary      |
| select an item                                          |              |
| Accepted tests: Chest x-ray, 2-Step PPD, or QuantiFERON | <u>clear</u> |

| 14 | Enter the Hep B Status here.     |  |
|----|----------------------------------|--|
|    |                                  |  |
|    | Email*                           |  |
| 1  |                                  |  |
|    | Hep B Surface Antigen Status*    |  |
|    | select an item                   |  |
|    | Primary Cause of Kidney Failure* |  |
| ~  | ٩                                |  |
|    | -select an item                  |  |
|    | Negative                         |  |
|    |                                  |  |

#### 

Enter the TB status here.

| Patient Clinical Information                                                                         |                              |      |
|----------------------------------------------------------------------------------------------------|------------------------------|------|
| ESRD                                                                                                 | Hep B Surface Antigen Status | *    |
|                                                                                                    | Negative                     |      |
| TB Testing Status*                                                                                   | Primary Cause of Kidney Fail | ure* |
| select an item                                                                                       |                              | (    |
|                                                                                                    | clear                        |      |
|                                                                                                    |                              |      |
| Accepted tests: Chest x-ray, 2-Step PPD, or<br>QuantiFERON                                           |                              |      |
| Accepted tests: Chest x-ray, 2-Step PPD, or<br>QuantiFERON                                           | _                            |      |
| Accepted tests: Chest x-ray, 2-Step PPD, or<br>QuantiFERON<br>select an item                         |                              |      |
| Accepted tests: Chest x-ray, 2-Step PPD, or<br>QuantiFERON<br>select an item<br>Negative             |                              |      |
| Accepted tests: Chest x-ray, 2-Step PPD, or<br>QuantiFERON<br>select an item<br>Negative<br>Positive |                              |      |

**16** Enter the primary cause of kidney failure using the dropdown or start typing.

| q |
|---|
|   |
|   |
|   |
|   |

Add any additional information here.

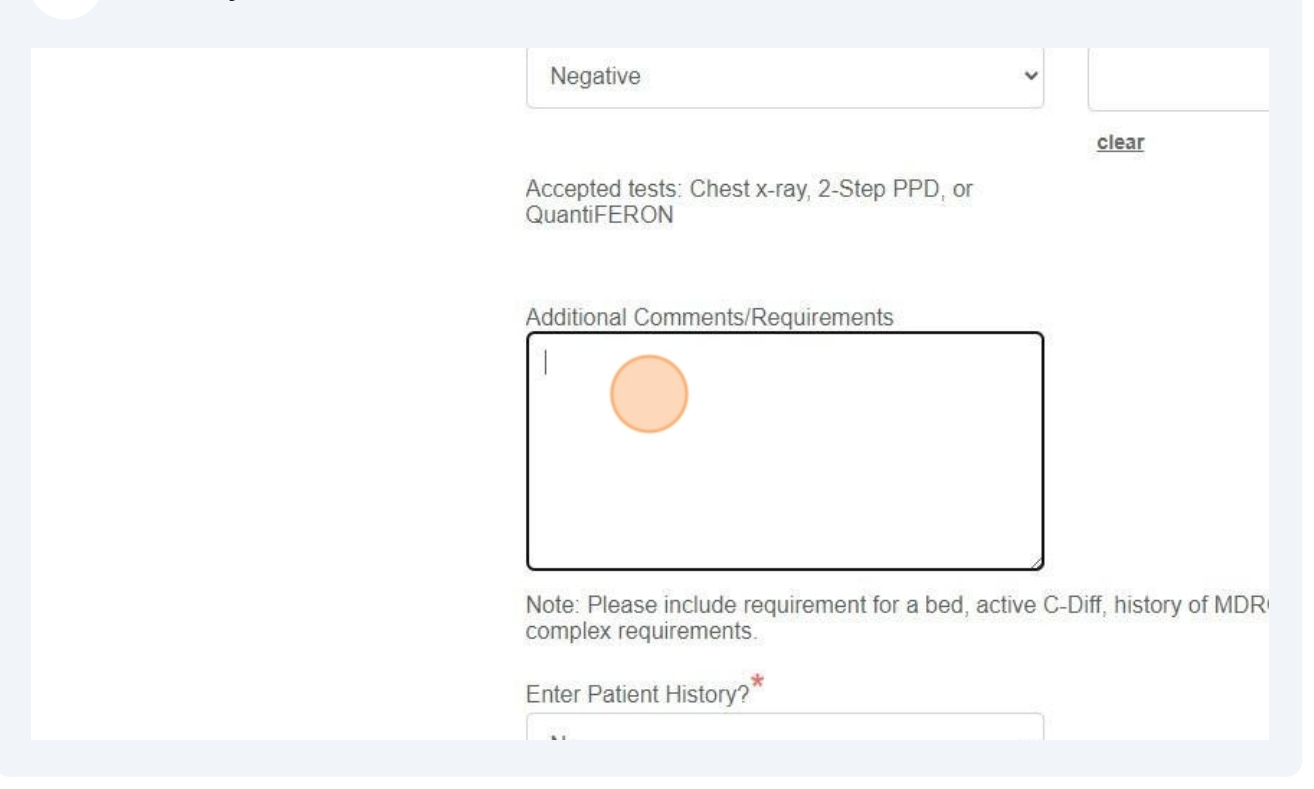

# **18** Choose if you want to enter the patient history now. If you choose Yes, you'll be taken to that screen.

| ato: Ploaso includo roquiromo                            | at for a bod, active C Diff, history of MDDO in  | eluding C Auris or other   |
|----------------------------------------------------------|--------------------------------------------------|----------------------------|
| mplex requirements.                                      | in for a bed, active o-bill, history of MDRO III | icidaing G. Auns, or other |
| nter Patient History?*                                   |                                                  |                            |
| No                                                       |                                                  |                            |
|                                                          |                                                  |                            |
| nter Initial Order?*                                     |                                                  |                            |
| nter Initial Order?*                                     | ~                                                |                            |
| nter Initial Order?*<br>select an item<br>select an item | ~                                                |                            |

# **19** Choose if you want to enter the initial orders now. If you choose Yes, you'll be taken to that screen.

| complex requirements.  | quirement for a bed | l, active C-Diff, hist | ory of MDRO including | C. Auris, or otl |
|------------------------|---------------------|------------------------|-----------------------|------------------|
| Enter Patient History? | t                   |                        |                       |                  |
| No                     |                     | ~                      |                       |                  |
| Enter Initial Order?*  |                     |                        |                       |                  |
| *- required            |                     |                        |                       |                  |
|                        | _                   |                        |                       | Next             |
| select an item         |                     |                        |                       |                  |

20 Click Next.

| t for a bed, active C-Diff, history of MDRO including C. Auris, or other |  |
|--------------------------------------------------------------------------|--|
| ~                                                                        |  |
| ~                                                                        |  |
| Next                                                                     |  |

21 If you chose to enter initial orders, you'll be taken to this screen.

Select the resuscitation order.

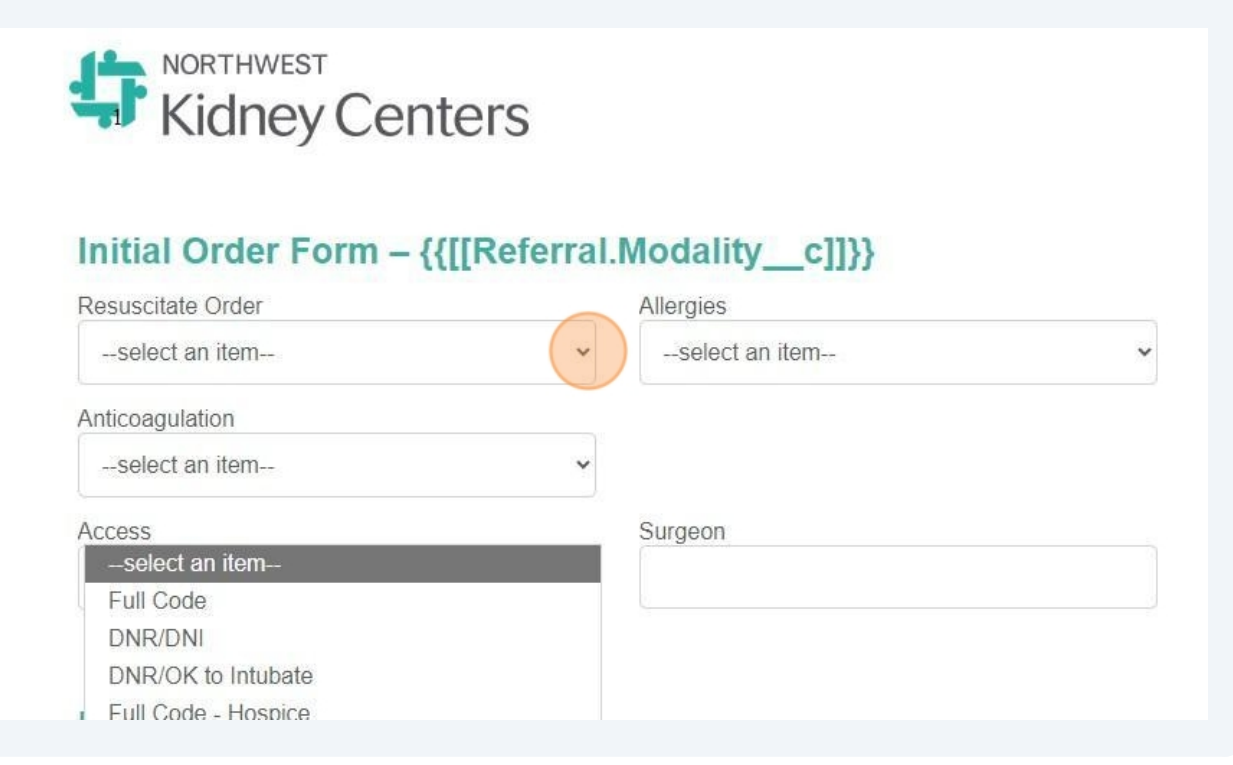

22 Select allergies. If you say yes, a comment box will pop up for you to add the allergies.

## NORTHWEST Kidney Centers

#### I Order Form - {{[[Referral.Modality\_c]]}}

| itate Order |   | Allergies                 |   |
|-------------|---|---------------------------|---|
| Code        | ~ | select an item            | ~ |
| gulation    |   |                           |   |
| ct an item  | ~ |                           |   |
|             |   | Surgeon                   | - |
| oct an item | ~ | select an item            |   |
|             |   | No known allergies<br>Yes |   |
|             |   | 165                       |   |
| anim ti a m |   |                           |   |

#### **23** Select an option for anticoagulation.

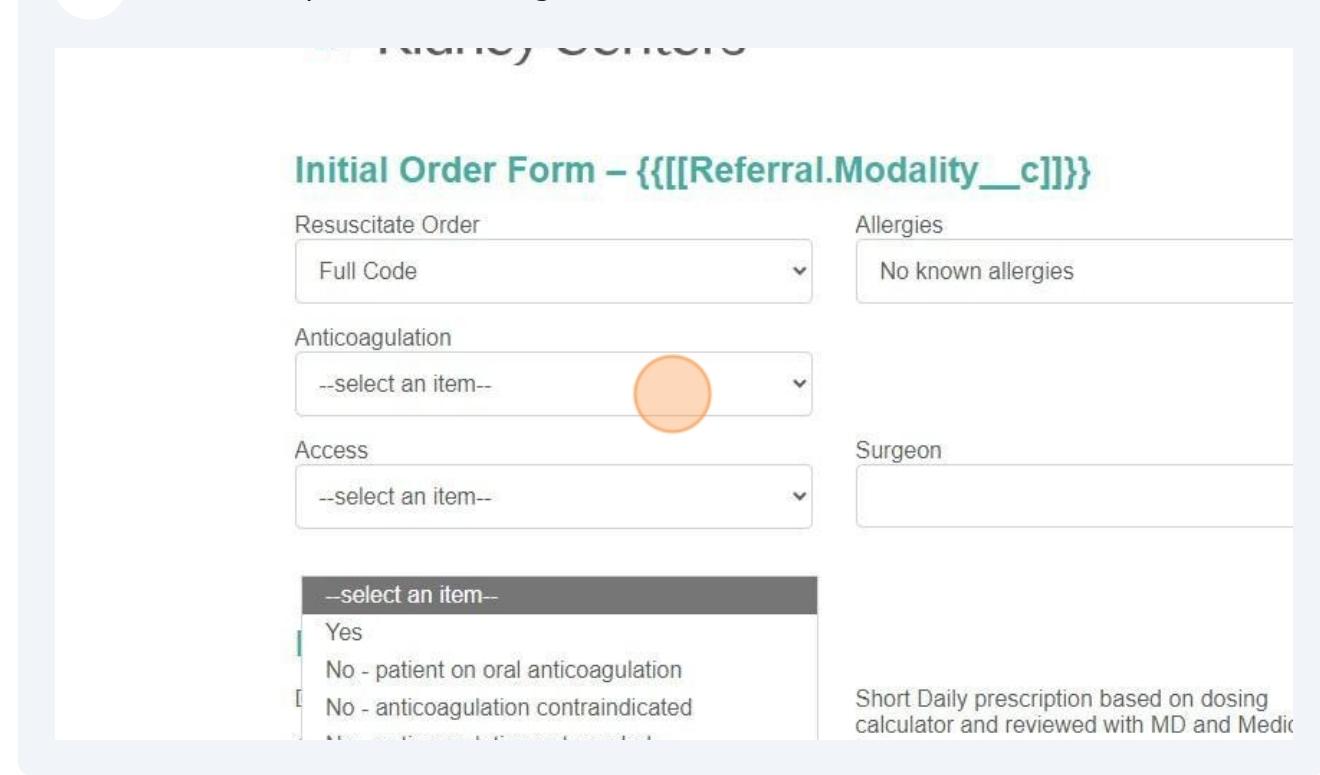

#### 24 Select access.

#### r Form - {{[[Keterral.Modality\_c]]}}

|   |   | Allergies                           |   |
|---|---|-------------------------------------|---|
|   | ~ | No known allergies                  | ~ |
|   |   | If Yes, Heparin bolus (max=8,000 u) |   |
|   | ~ | 3000                                |   |
|   |   | Access                              |   |
|   |   | select an item                      | ~ |
|   |   |                                     |   |
|   |   |                                     |   |
|   |   |                                     |   |
|   |   | select an item                      |   |
| n |   | Externalized abdominal              |   |
|   |   | Presternal                          |   |
|   |   | HD Catheter                         |   |
|   |   | DD O-thatta                         |   |

# Select prescription.

| Surgeon                         |                                                                                                    |
|---------------------------------|----------------------------------------------------------------------------------------------------|
| Prescription                    |                                                                                                    |
| Dialysate (mEq/L)               | Short Daily prescription based on dosing                                                              |
| Ca++ 3.0 mEq/L                  | Carculator and reviewed with MD and Medical                                                           |
| Na+ 140 mEq/I                   |                                                                                                    |
| Diasylate - 1K+ 40 Lactate      | Candidate for Nocturnal Dialysis based on dosing calculator and reviewed with MD and Medical Director |
| Diasylate - 1K+ 45 Lactate<br>□ |                                                                                                    |
| Diasylate - 2K+ 45 Lactate<br>□ | Dialyzer - CAR 170                                                                                    |

| <b>26</b> Select Dialysate. |                            |                              |
|-----------------------------|----------------------------|------------------------------|
|                             | Dialysate (mEq/L)          | Short E                      |
|                             | Ca++ 3.0 mEq/L             |                              |
|                             | Na+ 140 mEq/l              |                              |
|                             | Diasylate - 1K+ 40 Lactate | Candid<br>calcula<br>Directo |
|                             | Diasylate - 1K+ 45 Lactate |                              |
|                             | Diasylate - 2K+ 45 Lactate | Dialyz∈<br>□                 |
|                             |                            | In-Cen                       |
|                             |                            | DOSE                         |
|                             | DIALYSATE                  | Dialyze                      |
|                             |                            | Optil                        |
|                             | Temperature                | Duratic                      |

# 27 Select Dialyzer

| a+ 140 mEq/l                    |                                                                                       |                              |
|---------------------------------|---------------------------------------------------------------------------------------|------------------------------|
| iasylate - 1K+ 40 Lactate       | Candidate for Nocturnal Dialysis ba<br>calculator and reviewed with MD ar<br>Director | ased on dosing<br>nd Medical |
| iasylate - 1K+ 45 Lactate       |                                                                                       |                              |
| )iasylate - 2K+ 45 Lactate<br>□ | Dialyzer - CAR 170<br>In-Center Backup Dialysis Orders                                | s:                           |
|                                 | DOSE                                                                                  |                              |
| ALYSATE                         | Dialyzer                                                                              |                              |
|                                 | Optiflux F160                                                                         | ~                            |
| emperature                      | Duration                                                                              |                              |
| 37 C                            | × 4 hours                                                                             |                              |

| nouny (unitriour)                       |        |  |
|-----------------------------------------|--------|--|
| Time Off (minutes)                      |        |  |
| Standing Orders                         |        |  |
| Initiate Standing Orders - Medication   |        |  |
| select an item                          | $\sim$ |  |
| Initiate Standing Orders - Vaccinations |        |  |
| select an item                          | ~      |  |
| _select an item                         |        |  |
| Yes                                     |        |  |
| No                                      |        |  |

Select standing orders for vaccines.

| Standing Orders                            |   |
|--------------------------------------------|---|
| Initiate Standing Orders - Medication      |   |
| Yes                                        | ~ |
| Initiate Standing Orders - Vaccinations    |   |
| select an item                             | ~ |
|                                            |   |
|                                            |   |
| Additional Orders                          |   |
| Additional Orders<br>select an item        |   |
| Additional Orders<br>select an item<br>Yes |   |

| <b>30</b> Enter any additiona | al orders.                              |   |
|-------------------------------|-----------------------------------------|---|
|                               | Initiate Standing Orders - Vaccinations |   |
|                               | Yes                                     | • |
|                               | Additional Orders                       |   |
|                               | Nephrologist Information                |   |
|                               |                                         |   |

**31** Enter the doctor who will be following the patient at NKC in the Attending Nephrologist field. You can start typing the name of the doctor.

| Attending Nephrologist of Record | Attending Nephrologist (If Not F |
|----------------------------------|----------------------------------|
| Start typing to search           | Referring Nephrologist (If Not F |
| <u>clear</u><br>Signature Date   |                                  |

**32** Enter the name of the doctor referring the patient to NKC. You can start typing their name. If they are not found in the list, enter their name in the box to the right.

#### Nephrologist Information

| 3ertrand                                    | 9                                 |
|---------------------------------------------|-----------------------------------|
| clear                                       |                                   |
|                                             |                                   |
| Referring Nephrologist's Name               | Referring Nephrologist (If Not Fo |
|                                             | 0                                 |
|                                             |                                   |
| Start typing to search                      |                                   |
|                                             |                                   |
|                                             |                                   |
| I'm submitting these initial orders for the | os ob                             |
|                                             | 40.50.                            |

# Click the "Signature Date" field.

| 3ertrand Q                                                                                                    |                                     |
|----------------------------------------------------------------------------------------------------|-------------------------------------|
| clear                                                                                                    |                                     |
| Referring Nephrologist's Name                                                                                                    | Referring Nephrologist (If Not Four |
| 3ertrand 🔍                                                                                                    |                                     |
| clear         Signature Date         I'm submitting these initial orders for the nephrologist and am legally permitted to do so. |                                     |
| *- required                                                                                                    |                                     |
| Back                                                                                                    |                                     |

# Select the date. You can also type if you prefer.

|     |        | 3e    | ertran | d     |      |    | 9                |                    |
|-----|--------|-------|--------|-------|------|----|------------------|--------------------|
| Cle | ar     |       |        |       |      |    |                  |                    |
| Re  | erring | Nep   | hrolo  | gist' | s Na | me |                  | Referring Nephrolc |
|     |        | 3e    | ertran | d     |      |    | 0                |                    |
| cli | ar     |       |        |       |      |    |                  |                    |
| Sig | nature | e Dat | te     |       |      |    |                  |                    |
| 0   | 9/10   |       |        |       |      |    |                  |                    |
| G   | Sep    |       | ✔ 20   | 24    | •    | 0  | s for the        |                    |
| Si  | Мо     | Tu    | We     | Th    | Fr   | Sa | nitted to do so. |                    |
|     | 1 2    | 3     | 4      | 5     | 6    | 7  |                  |                    |
|     | 3 9    | 10    | 11     | 12    | 13   | 14 |                  |                    |
| 1   | 5 16   | 14    | 18     | 19    | 20   | 21 |                  |                    |
| 2   | 2 23   | 24    | 25     | 26    | 27   | 28 |                  |                    |
| 2   | 30     |       |        |       |      |    |                  |                    |
|     | ow     |       |        |       | Do   | ne |                  |                    |
|     |        |       |        |       |      |    |                  |                    |

| 35 Click N      | ext.                                  |
|-----------------|---------------------------------------|
| q               | Referring Nephrologist (If Not Found) |
|                 |                                       |
| for the         |                                       |
| itted to do so. |                                       |
|                 | Next                                  |

| <b>36</b> Click Set | nd |      |  |
|---------------------|----|------|--|
|                     |    |      |  |
|                     |    |      |  |
|                     |    | Send |  |
|                     |    |      |  |
|                     |    |      |  |

## Click "OK"

| NORTHWEST     | Centers                        |      |
|---------------|--------------------------------|------|
| vload<br>File | Thank you for your submission! |      |
| Back          |                                | Send |
|               |                                |      |